## Parent Access

Vaya a: parents.genesisedu.com/readington

Escriba su nombre de usario y su contraseña.

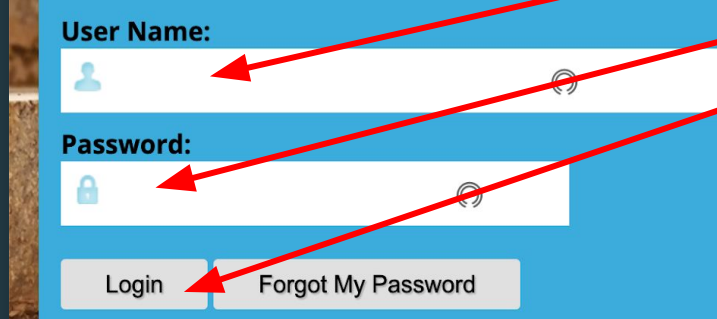

If you are experiencing a problem with the Parent Access please send an email to

Si tiene problemas con sus credenciales o con entrar a Genesis, mande un mensaje al departamento de tecnología. El "link" está en azul.

Please click here for the Genesis Parent Portal User Guide.

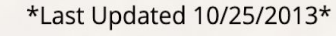

Select Language

genesis@readington.k12.nj.us

Aquí está dónde puede cambiar el idioma de Genesis. Haga click en "select language" y luego haga click en "Spanish".

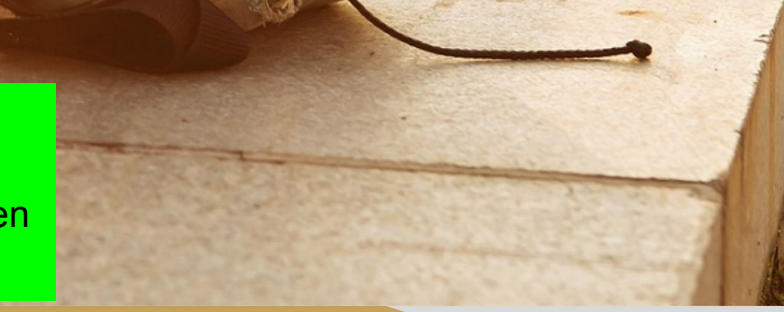

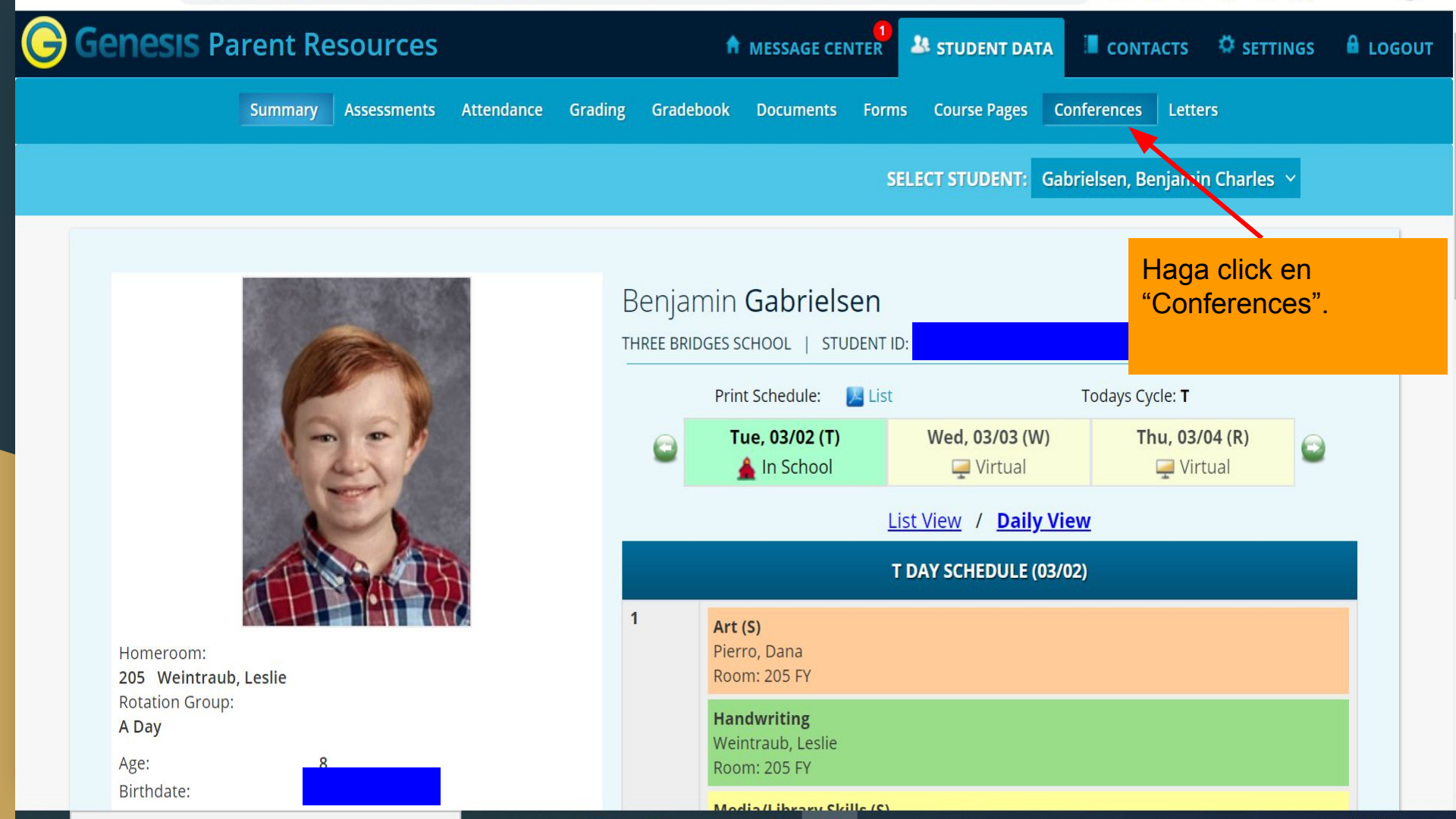

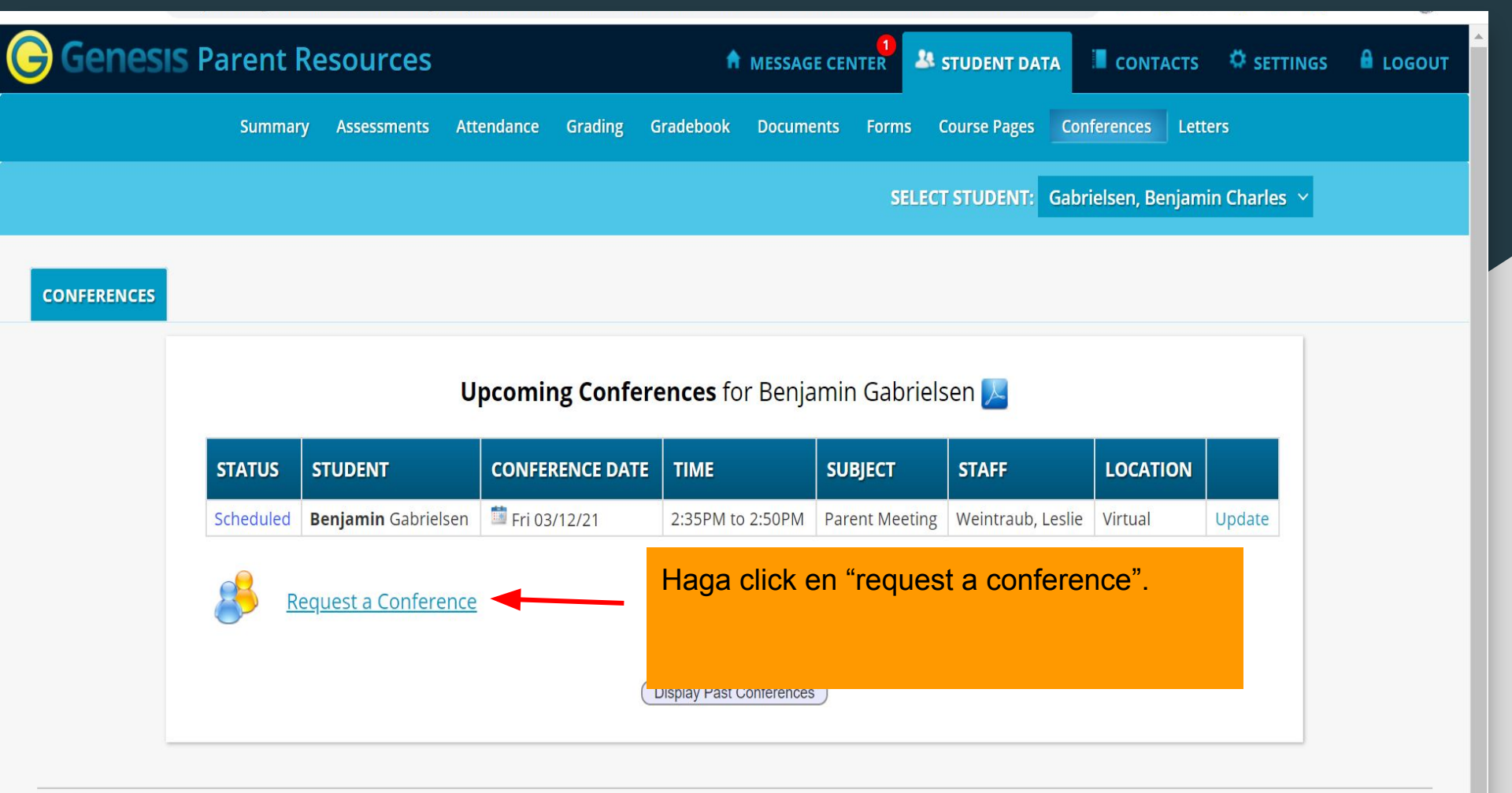

Select Language 🗸 🗸

©Copyright Genesis Educational Services, Inc.

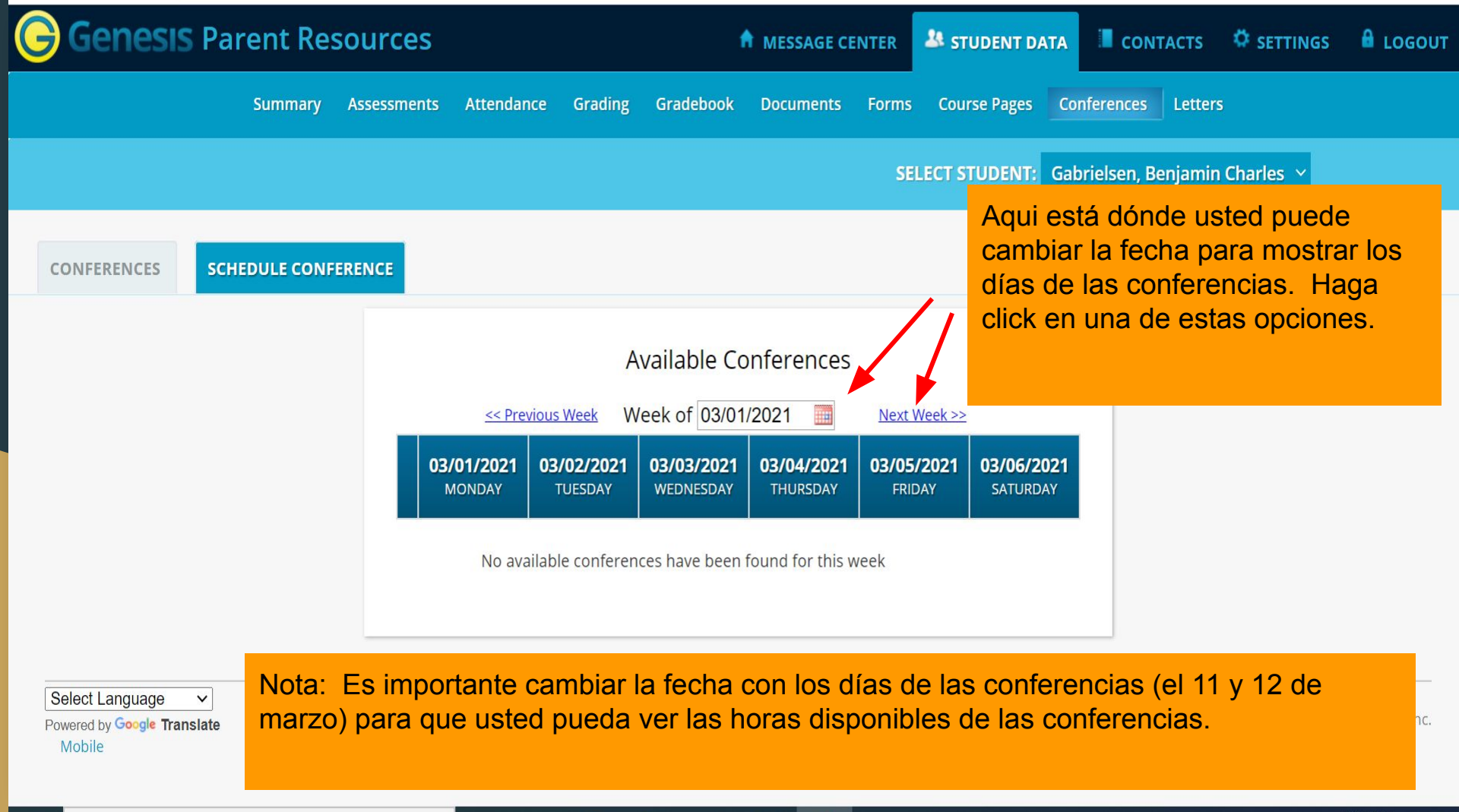

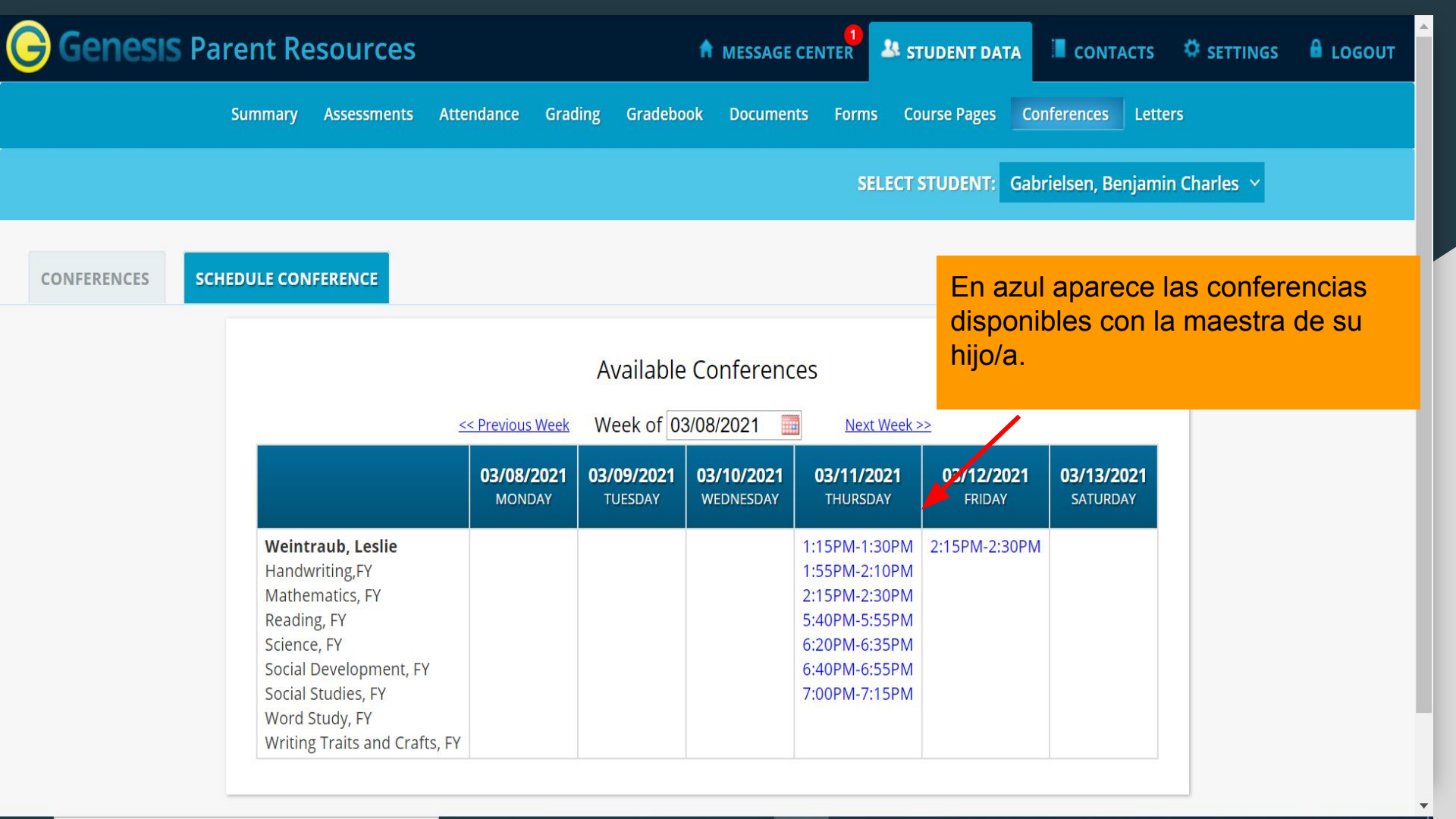

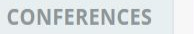

UPDATE

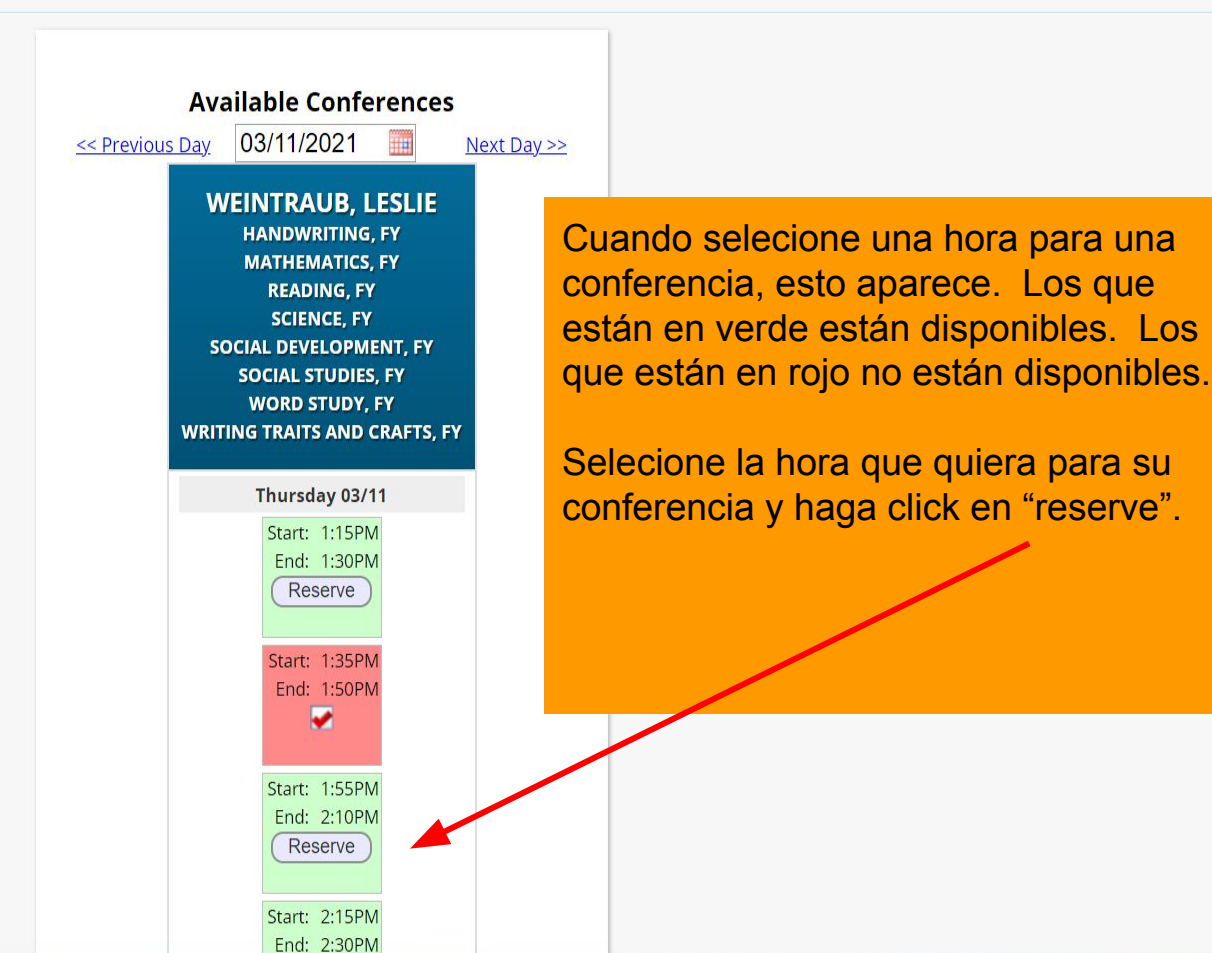

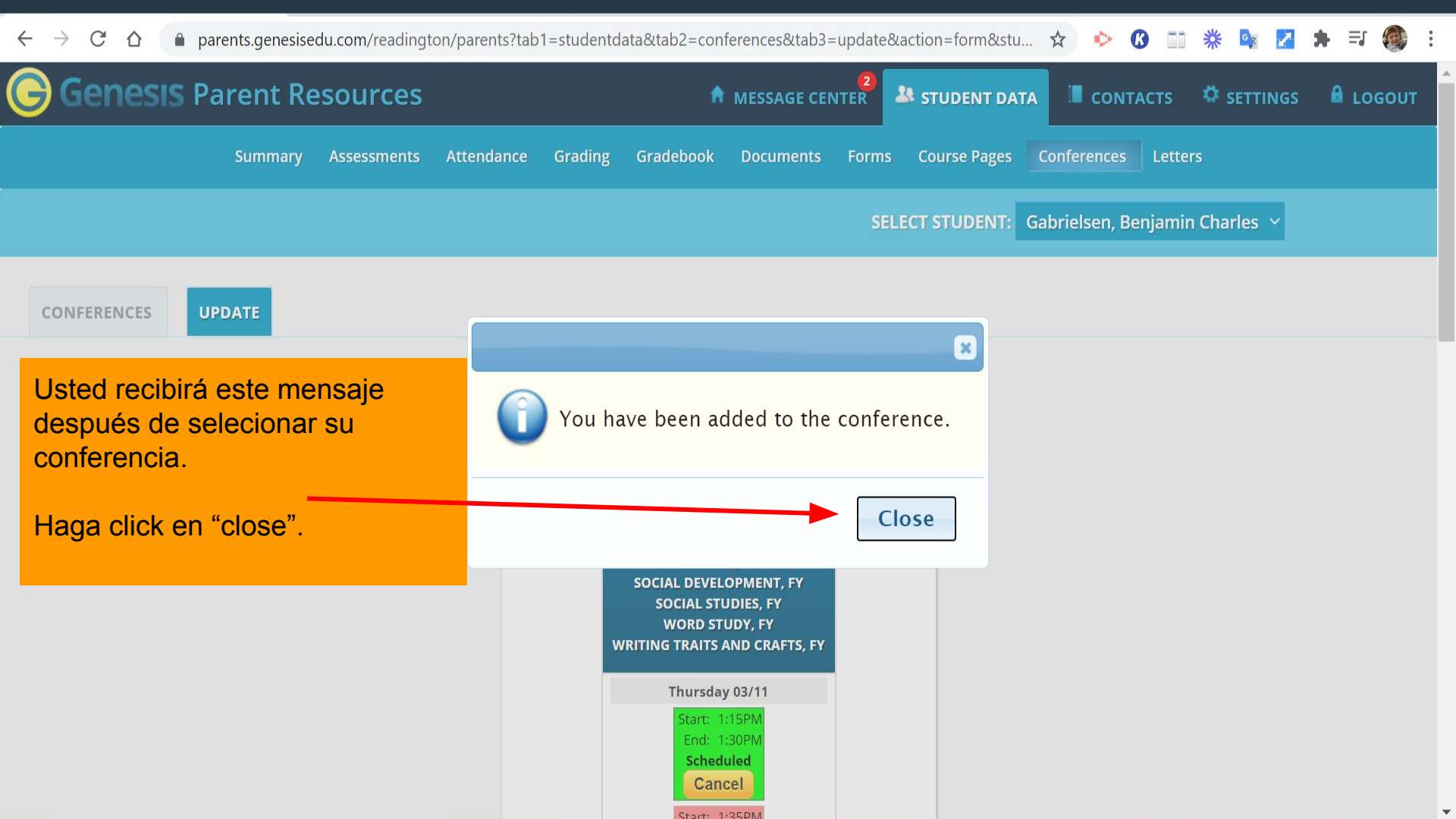

## Genesis Parent Resources

MESSAGE CENTER

🤽 STUDENT DATA 📲 CONTACTS 🗳 SETTINGS

Message Center Messa

er Message Alert Setup

En "Message Center", recibirá la confirmación de su conferencia. Los mensajes nuevos están en amarillo. Aquí puede usted ver la fecha y la hora de su conferencia.

|          | Message Center |                                                                                                    |                     |   |  |
|----------|----------------|----------------------------------------------------------------------------------------------------|---------------------|---|--|
|          |                | Mark all as read                                                                                                |                     |   |  |
| DATE     | түрс           | SUBJECT                                                                                                    | ACTIONS             |   |  |
| 3/2/21   | 8              | <b>Conference Reserved</b><br>A conference for Benjamin has been scheduled for 1:15PM on 03/11/2021.            |                     | Ø |  |
| 3/2/21   | 8              | <b>Conference Reserved</b><br>A conference for Benjamin has been scheduled for 2:35PM on 03/12/2021.            |                     | Ø |  |
| 1/28/21  |                | <b>A new form is available for Benjamin</b><br>A new form is available: Expansion of In-Person Learning Options | 0                   | Ø |  |
| 10/20/20 | 8              | <b>Conference Reserved</b><br>A conference for Benjamin has been scheduled for 2:05PM on 11/04/2020.            |                     | Ø |  |
| 9/13/20  |                | A new form is available for Benjamin<br>A new form is available: COVID-19 Daily Pre-Screening Form              | 0                   | Ø |  |
| Page 1   |                |                                                                                                    | Delete All Messages |   |  |
|          |                |                                                                                                    |                     |   |  |

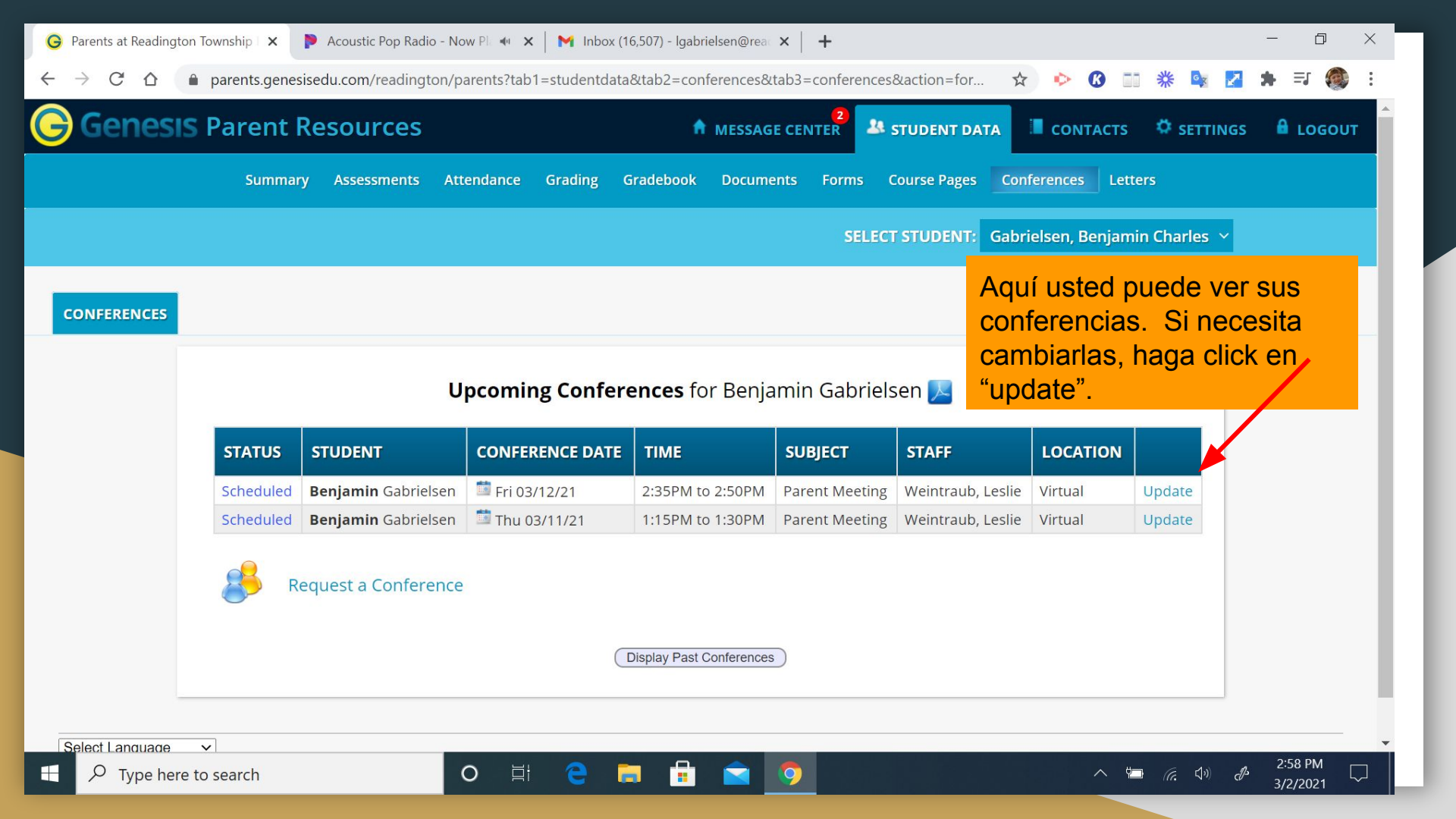

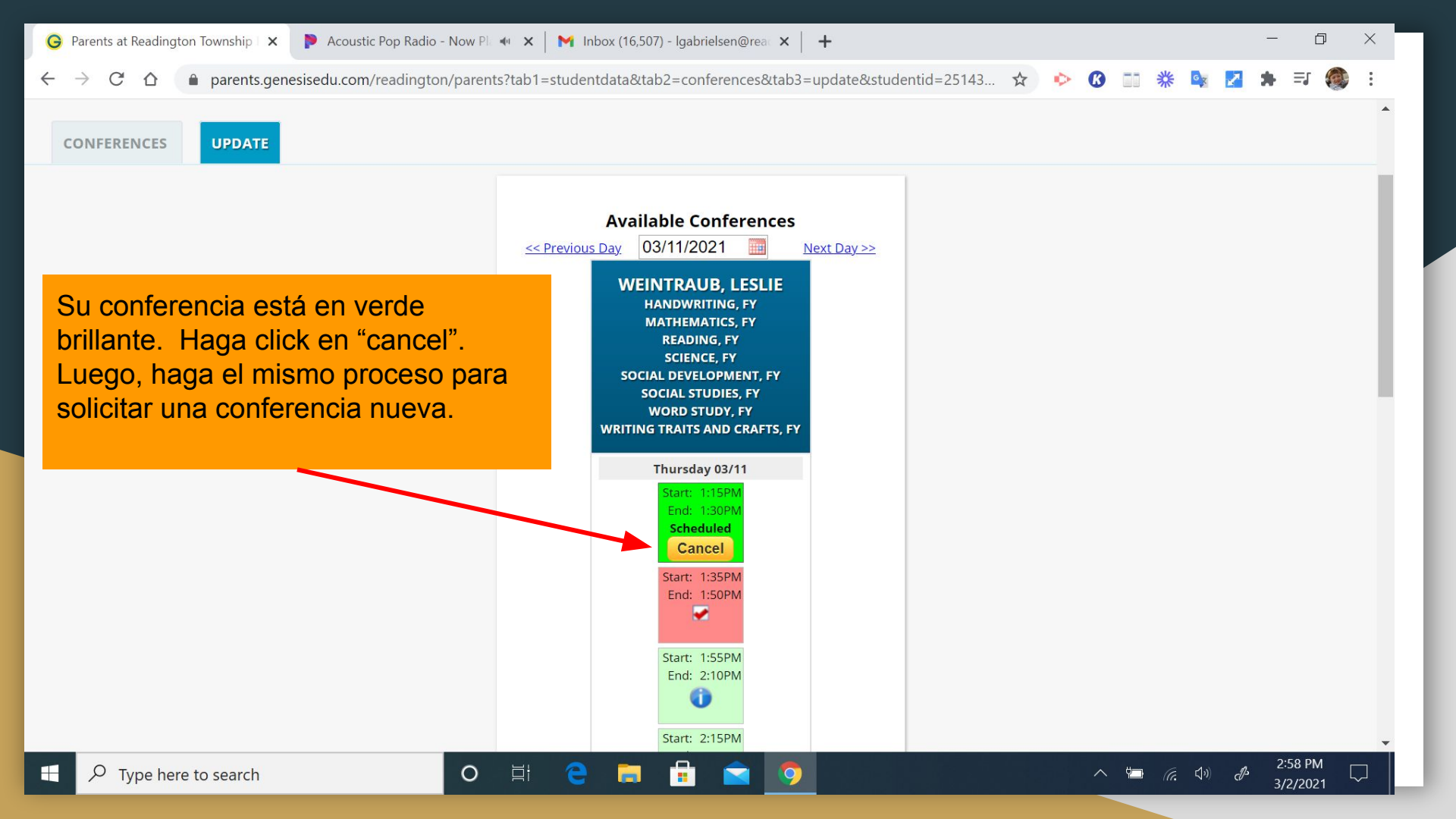

Si usted tiene alguna pregunta, no dudes en ponerse en contacto conmigo o con las maestras de español de los colegios Three Bridges y Whitehouse.

Gracias por su tiempo.

Lori Gabrielsen - ESL - <u>lgabrielsen@readington.k12.nj.us</u>

Yolanda Campuzano - TBS - ycampuzano@readington.k12.nj.us

Maria de los Santos - WHS - mdelossantos@readington.k12.nj.us